双系统重装Windows后引导Linux的小技巧 PDF转换可能丢失 图片或格式,建议阅读原文

https://www.100test.com/kao\_ti2020/251/2021\_2022\_\_E5\_8F\_8C\_ E7\_B3\_BB\_E7\_BB\_9F\_E9\_c103\_251749.htm 1,设置Bios从光驱 启动,插入Ubuntu livecd2,从ubuntu中打开终端,输入下列 代码:sudo grub3,再输入root (hdx,y)其中x为硬盘号,通常 为0,如果你的系统在第二个硬盘上则是1,依次类推。输入 逗号后按Tab键可列出硬盘的分区信息4,安装到硬盘setup (hdx)5,退出重启quit 100Test下载频道开通,各类考试题目 直接下载。详细请访问 www.100test.com